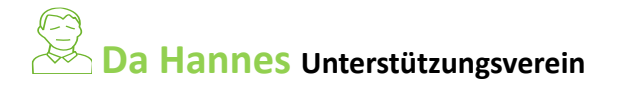

- Du möchtest Fördermitglied beim Verein DaHannes werden, ein Projekt, oder Workshop erwerben, dann gib bei....
  - 1. Google www.dahannes.com ein und tippe auf DaHannes Stifl, oder Du verwendest den Link deines Empfehlungsgebers
  - 2. Gehe zum Onlineshop
  - 3. Wähle ein Paket mit Fördermitgliedschaft aus
  - 4. Im Warenkorb wird deine bestellte Ware angezeigt
  - 5. Dann weiter zur Kasse
  - 6. Gib nun deine Daten an (Name, Adresse, Tel. Nr., Email)
  - 7. Wähle das Land aus
  - 8. Trage den Namen deines Empfehlungsgebers im Pflichtfeld ein

.....

9. Oder trage im Button Ref-Code( besteht aus einer Zahlen- Buchstabenkombination)

trage den Code..... deines Empfehlungsgebers ein

- 10. Dann kannst du die **Zahlungsart** auswählen (*Sofort- Überweisung, Kreditkarte od. Direkte Banküberweisung*)
- 11. Für die Zustimmungen Kacken setzen und
- 12. auf Jetzt kaufen gehen und die Bestellung abschließen. Bezahlung durchführen
- > Du bist jetzt eingeloggt und kannst weitere Bestellungen tätigen –
- ➢ gehe wieder die Punkte von 2 − 5 durch

im Punkt 3 wähle dein gewünschtes Projekt aus

deine Daten sind bereits hinterlegt, im Schritt 3 einen Hacken f
ür die Zustimmung setzten und mit Jetzt Kaufen abschließen

- Natürlich kannst du dich und deine Freunde bei Da Hannes anmelden damit diese die Informationen und die Einkaufsmöglichkeiten nutzen können
  - 1. Gib bei Google www.dahannes.com ein

einfach unter mein Konto mit dem **Code** und deiner **Mail Adresse** ein neues Kundenkonto anlegen

DaHannes ein System das durch Gemeinschaft punktet